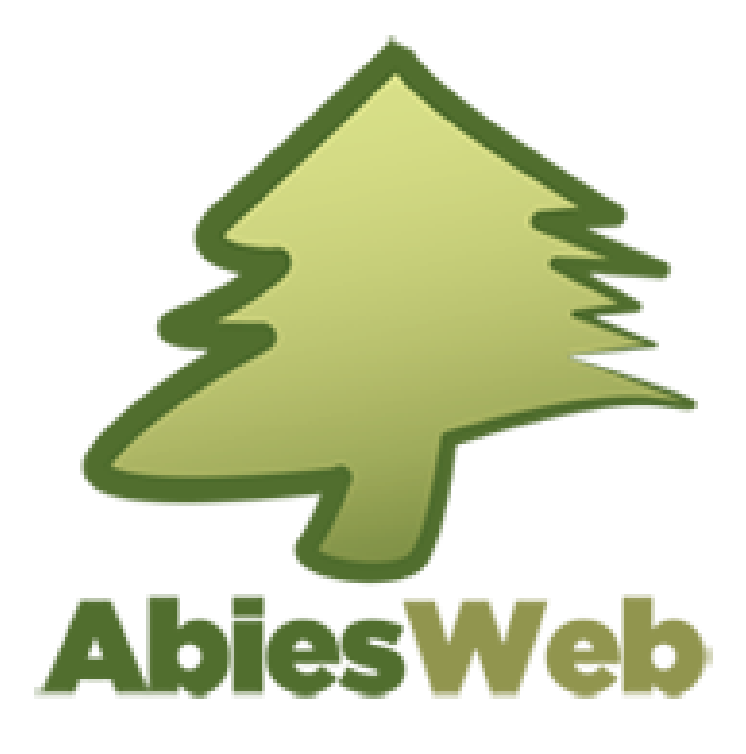

# PEBEIL LECTOR

Consejería de Educación, Cultura y deportes de Castilla La Mancha

2020

## Contenido

| 1.  | IN | TRODUCCIÓN                               | 3  |
|-----|----|------------------------------------------|----|
| 2.  | AC | CCESO                                    | 3  |
| 3.  | PR | ÉSTAMOS                                  | 4  |
| 4.  | HI | STORIAL DE LECTURAS                      | 5  |
| 5.  | CA | ATÁLOGO                                  | 6  |
| 5.3 | 1. | CONSULTAS EN CATÁLOGO DEL CENTRO         | 6  |
| 5.2 | 2. | REALIZAR RESERVAS DE EJEMPLARES          | 9  |
| 5.3 | 3. | SOLICITAR UNA PRÓRROGA DEL PRÉSTAMO 1    | .1 |
| 5.4 | 4. | ESCRIBIR UNA OPINIÓN SOBRE ALGÚN FONDO 1 | .1 |
| 6.  | MC | DDIFICAR MI CONTRASEÑA DE ACCESO 1       | .2 |

# 1. INTRODUCCIÓN

El Perfil del Lector nos permite realizar consultas y reservas en la Biblioteca del Centro.

| Freddy Prueba Prueba   Lector   IES FORMACIÓN | cambiar perfil   configu  | ración personal   ayuda   salir |
|-----------------------------------------------|---------------------------|---------------------------------|
| CONTRACTOR CALIFUR Intef                      | AbiesWeb<br>IES FORMACIÓN |                                 |
| Préstamos Catálogo En Red Boletines           |                           |                                 |
| Préstamos Historial de lecturas               |                           |                                 |
| Mis préstamos                                 |                           | ?                               |
| Préstamos activos                             |                           |                                 |
|                                               |                           |                                 |
| No tienes préstamos en este momento.          |                           |                                 |
|                                               |                           |                                 |
| Reservas activas                              |                           |                                 |
|                                               |                           |                                 |
| No tienes ninguna reserva.                    |                           |                                 |
|                                               |                           |                                 |
| Solicitudos de recenza                        |                           |                                 |
| Solicitudes de reserva                        |                           |                                 |
| No tienes ninguna solicitud de reserva.       |                           |                                 |
|                                               |                           |                                 |
|                                               |                           |                                 |

## 2. ACCESO

Cada vez que queramos entrar a la aplicación, deberemos introducir en el navegador la siguiente **URL:** <u>http://abies.jccm.es/index.php/visitas/preHomePublica</u>. Una vez accedamos a la pantalla de inicio, tecleamos en la ventana el nombre de nuestro centro, como se ve en la imagen, y clicamos en **IR**.

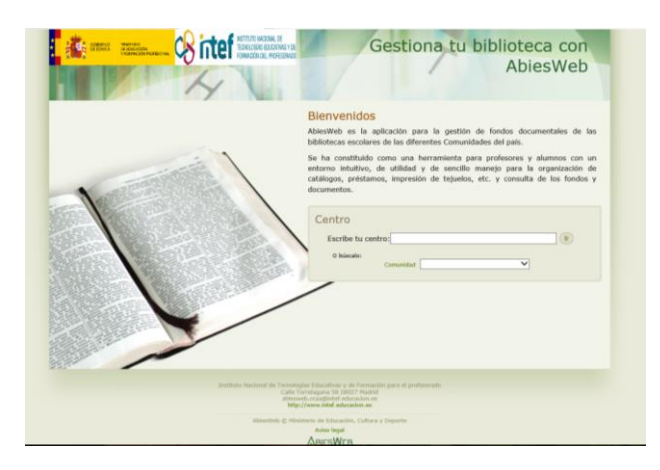

En la nueva ventana que se abre, tendremos que poner nuestro usuario y nuestra clave y pulsar en Entrar para acceder a la aplicación

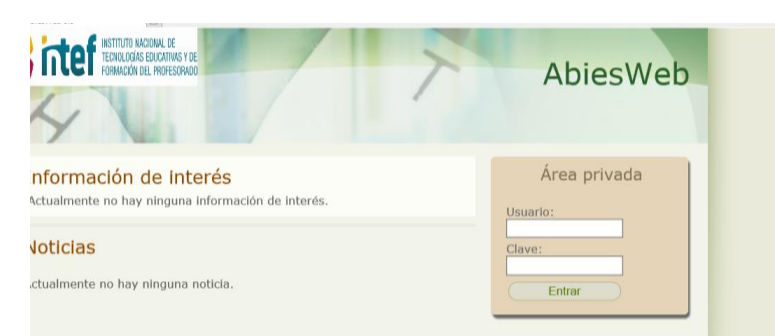

Cada persona real (un docente, un alumno o alumna, un padre o madre) contará con un único usuario y contraseña;

Los datos de acceso (usuario y contraseña) se los debe proporcionar a cada persona el responsable de la biblioteca. En el listado de lectores aparece, al lado de cada nombre, el de su usuario, como se puede ver en esta imagen:

#### Nombre de usuario de AbiesWeb

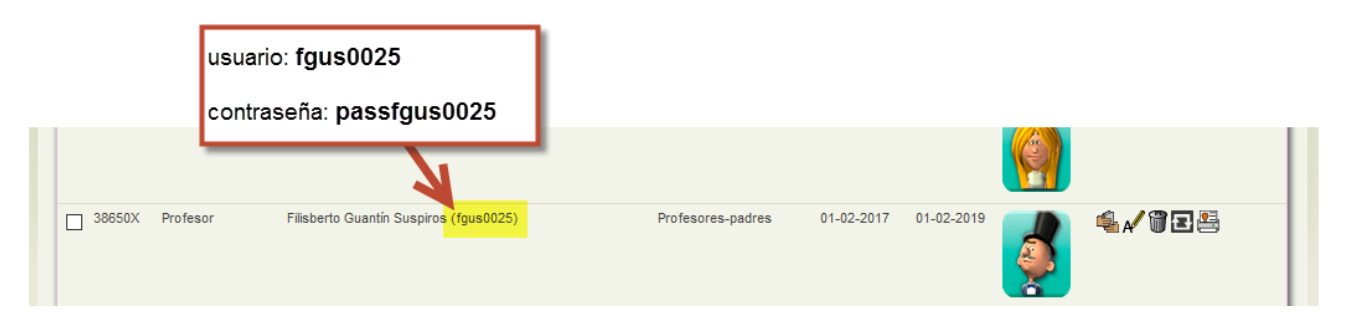

En este caso, el nombre de usuario es **fgus0025**. Para formar la contraseña hay que poner delante del nombre de usuario la palabra **pass**; así, esta persona, para acceder a AbiesWeb tiene el usuario **fgus0025**, y la contraseña **passfgus0025**.

De acuerdo con este patrón se forma la primera contraseña que todos los usuarios tienen para acceder a AbiesWeb (es decir, se antepone **pass** al nombre de usuario); posteriormente, el usuario debería "<u>cambiar la contraseña</u>".

#### 3. PRÉSTAMOS.

Desde este menú de préstamos puedes ver los préstamos que tienes sin devolver, los ejemplares en los que estás en lista de espera y las solicitudes que has enviado para estar en lista de espera de algún otro ejemplar.

En **Préstamos activos** aparecen los préstamos que aún no has devuelto, la fecha en qué recogiste cada ejemplar, cuándo los tienes que devolver y te permite mediante solicitar al bibliotecario que te prorrogue el préstamo.

| Préstamos activos  |                          |                |                  |          |
|--------------------|--------------------------|----------------|------------------|----------|
| Código de ejemplar | Título                   | Fecha préstamo | Fecha devolución | Acciones |
| 08602T             | La cuestión humana [DVD] | 10-01-2011     | 28-01-2011       | ۵        |
| 08729N             | Náufragos                | 04-04-2011     | 22-04-2011       | ۵        |
| 08963Q             | Chicago                  | 20-10-2011     | 07-11-2011       | ۵        |

Si no tienes ningún préstamo pendiente de devolución te mostrará un mensaje como éste.

No hay resultados

Si intentas prorrogar un ejemplar que ya has prorrogado te aparecerá el siguiente mensaje:

No puedes prorrogar más veces este ejemplar

Si la solicitud de prórroga se ha enviado al bibliotecario correctamente te aparecerá el siguiente mensaje:

..... Se ha prorrogado el prestamo con éxito. .....

En **Reservas activas** aparecen los ejemplares para los que estás esperando que te llegue el turno para poderlos pedir en préstamo. Es importante que recuerdes el **código de ejemplar** para cuando lo vayas a pedir al bibliotecario, aunque haya varios ejemplares iguales solo estás esperando ese en concreto. En **fecha de reserva** puedes ver cuándo te pusieron en lista de espera y en **fecha límite de recogida** te informa de hasta cuando lo puedes ir a recoger a la biblioteca. Con **posición en lista** puedes ver si ya lo puedes recoger o cuánta gente tienes delante aún en espera.

En **Solicitudes de reserva** aparecen las peticiones de préstamo que le has hecho al bibliotecario. Esto quiere decir que si el ejemplar está libre, cuando el bibliotecario acepte tu solicitud, tendrás que ir a la biblioteca a por el ejemplar. Si no está libre, el bibliotecario te incluirá en la lista de espera y esta petición la podrás ver en **reservas activas**. Si decides eli4minar tu solicitud haciendo clic

| se borrará<br>Solicitudes de re | tu solicitud antes de que le llegue al<br>serva |                 |          |
|---------------------------------|-------------------------------------------------|-----------------|----------|
| Código de ejemplar              | Título                                          | Fecha solicitud | Acciones |
| 006159H                         | 25 preguntas sobre el cambio climático          | 23-11-2011      | 1        |

#### 4. HISTORIAL DE LECTURAS.

Desde este menú de historial de lecturas puedes ver opiniones que otros han dado de los ejemplares

| que nas ternido en p | Siestanio alguna vez      | o lienes actualme |              | nen pueues ap    |                   |
|----------------------|---------------------------|-------------------|--------------|------------------|-------------------|
| de                   | alguno                    | de                | es           | tos              | ejemplares        |
| Reservas activas     |                           |                   |              |                  |                   |
| Código de ejemplar   | Titulo                    | Fecha reserva     | Fecha limite | recogida         | Posición en lista |
| 008692K              | 100 greguerías ilustradas | 22-11-2011        | 29-11-2011   | Ya pued          | es recogerio      |
| Código de ejemplar   | Titulo                    | Fecha             | préstamo     | Fecha devolución | Acciones          |
| 000078D              | Rimas y otros poemas      | 2011-09-30        |              |                  | \$                |
| 000285D              | Leyendas                  | 2011-09-30        |              |                  | Ģ                 |
|                      |                           | 2 resultados      |              |                  |                   |
|                      |                           |                   |              |                  |                   |

que has tenido en préstamo alguna vez o tienes actualmente. Tú también puedes aportar tu valoración

Para cada uno de los ejemplares que te aparecen en la lista puedes **ver las opiniones que han dado otros lectores**, haciendo clic en , aparecerá una pantalla como la siguiente con las valoraciones y los comentarios. Si la opinión es tuya, te mostrará una papelera por si quieres eliminar tu opinión:

|   | Valoración | Opinion                                                        |
|---|------------|----------------------------------------------------------------|
| 7 |            | Es interesante, aunque sea para un trabajo de Literatura ; ) 🍿 |
|   |            | 1 resultado                                                    |

Si en el historial de lecturas haces clic en m, podrás **opinar** acerca de dicho ejemplar. Aparecerá una pantalla como la siguiente con una lista desplegable donde puedes elegir una valoración del 0 al 10 y un campo a rellenar con tu comentario. Hasta que el bibliotecario no dé el visto bueno a esta opinión ésta no será visible para nadie.

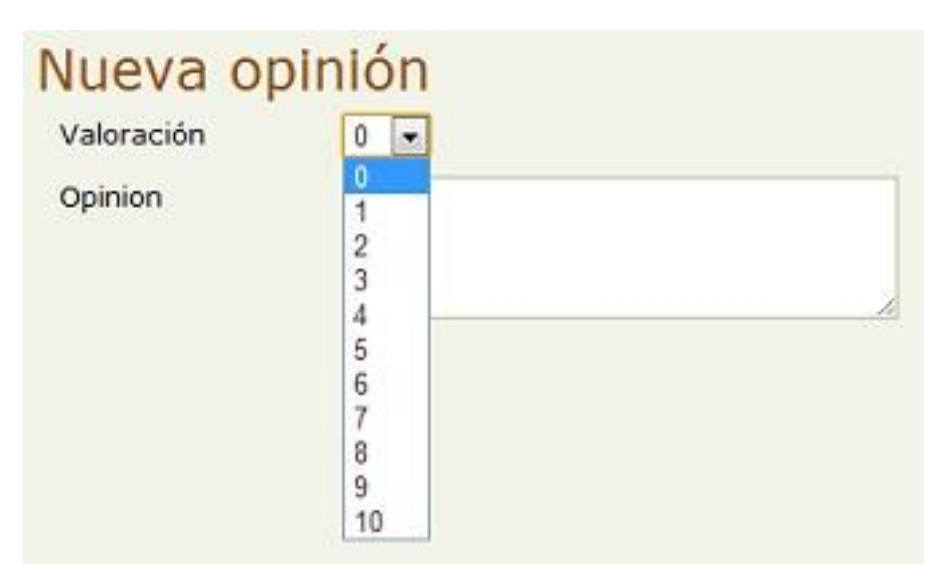

### 5. CATÁLOGO

#### 5.1. CONSULTAS EN CATÁLOGO DEL CENTRO

En el Catálogo puedes buscar información sobre algún fondo de la biblioteca, ver cuántos ejemplares

hay de ese fondo y solicitar al bibliotecario un préstamo.

A la izquierda de la pantalla aparecen los **tipos de fondo** de tu biblioteca (libro, publicación periódica, vídeo, audio, recurso electrónico, artículo de revista, material cartográfico, juego, partitura, producción propia y otros materiales). Entre paréntesis, para cada uno puedes ver cuántos fondos hay de ese tipo en tu biblioteca. Pulsando en el tipo "Todos" aparecen todos los fondos sin distinción por tipo:

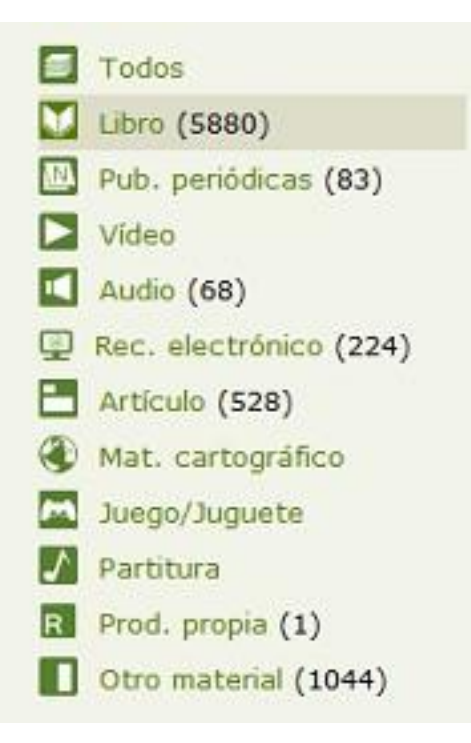

En el centro de la pantalla está la zona donde indicar los valores en los campos por los que quieres buscar. Existen dos modos de búsqueda, simple y avanzada, pulsando en

Búsqueda avanzada >>>

puedes cambiar entre una u otra. En ambos casos se muestran dos

botones **Restablecer** para limpiar los criterios utilizados para las búsquedas y el botón **Buscar** para iniciar la búsqueda.

| Todos<br>Libro (97)<br>Pub. periódicas<br>Vídeo<br>Audio<br>Rec. electrónico<br>Artículo (2)<br>Mat. cartográfico<br>Juego/Juguete<br>Partitura<br>Prod. propia<br>Otro material (2) | Titulo Autor Descriptor Otro descriptor Colección ISBN CDU Mostrar Todos Buscar Listado de Libro | E<br>Búsqueda avanzada >>> | G                     | úsquedas preferidas |  |
|----------------------------------------------------------------------------------------------------|--------------------------------------------------------------------------------------------------|----------------------------|-----------------------|---------------------|--|
|                                                                                                    | Tritulo Autor<br>Harry Potter i Rowling, J. K.<br>Ia cambra<br>socreta                           | Descriptor<br>descriptor   | Editorial<br>Empúries | edición<br>2018     |  |

En búsqueda simple sólo se puede buscar por los campos que te indica.

Si quieres guardar los criterios por los que buscaste, a la derecha, en **Búsquedas preferidas**, se pueden almacenar para posteriores ocasiones. Escribe un nombre al lado del botón **Guardar filtro** y luego haz clic en él. Cuando quieras borrar esta búsqueda preferida sólo tendrás que hacer clic en

| ítulo Mano         | lito gafotas          |                          |
|--------------------|-----------------------|--------------------------|
| utor               | ٩.                    | El filtro se ha guardado |
| escriptor          | Q /                   | correctamente            |
| tro descriptor     | Q 🥒                   | warder Calence 🕅         |
| Restablecer Buscar | Búsqueda avanzada >>> | Manolitogatotas 🖤        |
| Restablecer Buscar | Búsqueda avanzada >>> | ManolitoGafotas 🖤        |

En **búsqueda avanzada** puedes elegir los campos con los que quieres hacer la búsqueda. Mediante los símbolos [+] y [-] puedes añadir o eliminar campos a la búsqueda. Además puedes hacer más precisa la búsqueda utilizando los operadores **o**(es opcional que se cumpla ese criterio, siempre que otro se cumpla), **y**(es obligatorio que se cumpla ese criterio) o **no**(es obligatorio que no se cumpla ese criterio):

| [+] [-]              |                     |
|----------------------|---------------------|
| y 🗘 Título           | ÷                   |
| y 🗘 Seleccionar      | \$                  |
| Mostrar Todos Buscar | Búsqueda simple >>> |

Debajo de la zona de búsquedas se muestra el listado de los resultados obtenidos:

| Titulo 📥                | Autor                      | Descriptor                      | Otro descriptor             | Editorial | F.<br>edición | Acciones       |  |
|-------------------------|----------------------------|---------------------------------|-----------------------------|-----------|---------------|----------------|--|
| Rimas y otros<br>poemas | Becquer, Gustavo<br>Adolfo | Literatura española /<br>Poesía | Siglo IXX /<br>Romanticismo | Alianza   | 1994          | <b>(1) (1)</b> |  |
|                         |                            | 1 resu                          | iltados (del 1 al 1 )       |           |               |                |  |

Para cada uno de los resultados se pueden realizar las siguientes acciones:

 Ver los ejemplares , el número indica cuántos ejemplares hay en total, si pulsas te muestra el listado de ejemplares asociados a ese fondo.

Para ordenar el listado puedes pulsar sobre los campos en la cabecera de la tabla. Si el número de resultados es mayor de 20 podrás avanzar por la lista utilizando el menú de paginación de la zona inferior del listado:

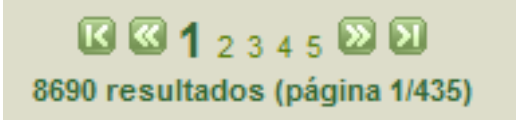

#### **5.2. REALIZAR RESERVAS DE EJEMPLARES**

Se presenta la lista de ejemplares. Si no habías preseleccionado ningún fondo se muestra un listado de todos los ejemplares de la biblioteca.

Para buscar ejemplares puedes rellenar los campos: **código** de ejemplar, **ISBN**, **ubicación** y/o **tipo** de ejemplar. Después haz clic en **Buscar**. Para limpiar los valores que introdujiste para buscar haz clic en **Restablecer**.

| Código    |   | Nº registro |   |
|-----------|---|-------------|---|
| Ubicación | • | ISBN        |   |
|           |   | Tipo        | • |

Debajo se muestra el listado de los resultados de la búsqueda:

|   | Código                                        | Título | ISBN              | Ubicación  | Tipo      | Estado        | Acciones |
|---|-----------------------------------------------|--------|-------------------|------------|-----------|---------------|----------|
|   | 0089588 Los falsificadores [DVD]              |        |                   | Biblioteca | Se presta | •             | ₽        |
|   | 008962S Anna Karénina : novela en ocho partes |        | 978-84-8428-492-5 | Biblioteca | Se presta | •             | \$       |
|   | 0089630 Chicago                               |        | 978-84-96748-77-4 | Biblioteca | Se presta | (0 en espera) | ₽        |
| 1 | 008968K Más pena que gloria [DVD]             |        |                   | Biblioteca | Se presta | •             |          |

Mediante el **estado** se sabe si dicho ejemplar está disponible para pedirlo prestado  $\bigcirc$  o no  $\bigcirc$ . Si el ejemplar está prestado, entre paréntesis se muestra cuánta gente está en la lista de espera para pedir prestado dicho ejemplar. Si quieres solicitar el préstamo del ejemplar haz clic en  $\bigotimes$ . Después te aparecerá un mensaje como éste:

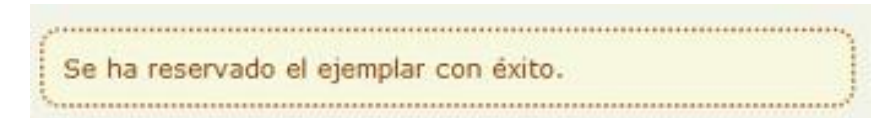

Para ordenar la lista de ejemplares puedes pulsar sobre los campos en la cabecera de la tabla. Si el número de resultados es mayor de 20 podrás avanzar por la lista utilizando el menú de paginación de la zona inferior del listado:

C C 1 2 3 4 5 D 2 8690 resultados (página 1/435)

Además, con el botón **Imprimir** puedes preparar un listado de ejemplares para imprimir en html o en pdf.

Una vez hayamos realizado la reserva de un ejemplar, la podemos consultar en la sección **Solicitudes de reserva** de la pestaña **Préstamos** 

| lis préstamo                                                                                 | S                                                    |                                           |                                                  |                           | 2                                                |
|----------------------------------------------------------------------------------------------|------------------------------------------------------|-------------------------------------------|--------------------------------------------------|---------------------------|--------------------------------------------------|
| Préstamos activo                                                                             | )S                                                   |                                           |                                                  |                           |                                                  |
| Código de ejemplar                                                                           | Titulo                                               | Fecha                                     | préstamo                                         | Fecha devolución          | Acciones                                         |
| 000108Q                                                                                      | Los ratones son divertidos                           | 07-12-3                                   | 2016                                             | 07-12-2016                | 2                                                |
| Reservas activas                                                                             |                                                      |                                           |                                                  |                           |                                                  |
| Reservas activas<br>Sódigo de ejemplar<br>2000034                                            | Titulo<br>Dear Zoo                                   | Fecha reserva<br>10-12-2016               | Fecha limite recogid<br>10-12-2018               | a Posic<br>Yapu           | ión en lista<br>edes recogerlo                   |
| Reservas activas<br>Sódigo de ejemplar<br>100003A<br>100009D                                 | <b>Titulo</b><br>Dear Zoo<br>The Canterville Ghost   | Fecha reserva<br>10-12-2016<br>10-12-2016 | Fecha limite recogid<br>10-12-2018<br>10-12-2018 | a Posic<br>Ya pu<br>Ya pu | ión en lista<br>edes recogerlo<br>edes recogerlo |
| Reservas activas<br>Código de ejemplar<br>000003A<br>000009D                                 | Título<br>Dear Zoo<br>The Canterville Ghost          | Fecha reserva<br>10-12-2018<br>10-12-2018 | Fecha limite recogid<br>10-12-2018<br>10-12-2018 | a Posic<br>Ya pu<br>Ya pu | ión en lista<br>ades recogerlo<br>ades recogerlo |
| Reservas activas<br><sup>26digo de ejemplar</sup><br>200003A<br>200009D<br>Solicitudes de re | Titulo<br>Dear Zoo<br>The Canterville Ghost<br>SETVA | Fecha reserva<br>10-12-2016<br>10-12-2016 | Fecha limite recogid<br>10-12-2018<br>10-12-2018 | a Posic<br>Yapu<br>Yapu   | ión en lista<br>edes recogerlo<br>edes recogerlo |

Una vez el bibliotecario acepte nuestra solicitud de reserva, nos aparecerá en el listado Reservas activas que podemos consultar en la pestaña Préstamos.

| Reservas activa    | S                     |               |                       |                     |
|--------------------|-----------------------|---------------|-----------------------|---------------------|
| Código de ejemplar | Titulo                | Fecha reserva | Fecha límite recogida | Posición en lista   |
| 000003A            | Dear Zoo              | 10-12-2016    | 10-12-2016            | Ya puedes recogerlo |
| 000009D            | The Canterville Ghost | 10-12-2016    | 10-12-2016            | Ya puedes recoperio |

En cuanto esté disponible y nos lo asigne el bibliotecario, tendremos un número de días limitado para pasar a recogerlo, sino quedará disponible para el siguiente lector en la lista de espera.

#### 5.3. SOLICITAR UNA PRÓRROGA DEL PRÉSTAMO

Una vez he recogido un fondo en préstamo para un número de días, si éstos no son suficientes es posible prorrogar el préstamo simplemente accediendo a Abiesweb.

Desde la pestaña **Préstamos**, opción **préstamos**, podemos consultar el listado de ejemplares que tenemos en préstamo.

| Historial de l   | ecturas |                |                  |          |
|------------------|---------|----------------|------------------|----------|
|                  |         |                |                  |          |
| is prestamo      | S       |                |                  |          |
|                  |         |                |                  |          |
| Préstamos activo | 5       |                |                  |          |
| Préstamos activo | Título  | Fecha préstamo | Fecha devolución | Acciones |

A la derecha del préstamo en cuestión, aparece el icono evento en os permitirá realizar la prórroga del mismo, por el número de días que la biblioteca tenga definido.

### 5.4. ESCRIBIR UNA OPINIÓN SOBRE ALGÚN FONDO

Abiesweb permite recoger las opiniones de los lectores sobre los fondos de los cuales han tenido ejemplares prestados, de esta manera, aumentamos la información del mismo y aconsejamos lecturas a otros próximos lectores.

Para poder reflejar nuestra opinión sobre un fondo, deberemos hacer click en a pestaña **Préstamos** y después en la opción **Historial de Lecturas**:

| Préstamos Catalogo<br>Préstamos Historial de | ecturas                    |                |                  |          |
|----------------------------------------------|----------------------------|----------------|------------------|----------|
| Historial de l                               | ecturas                    |                |                  | 2        |
| Código de ejemplar                           | Titulo                     | Fecha préstamo | Fecha devolución | Acciones |
| 0001080                                      | Los ratones son divertidos | 2016-12-07     |                  | @Ç       |
|                                              |                            |                |                  | 1 10     |

En el listado de nuestras lecturas, vemos que a la derecha de cada una de ellas aparecen los siguientes iconos:

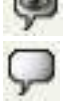

- Para consultar las opiniones de otros lectores sobre ese fondo.
- Para redactar tu opinión sobre este fondo. Esta opinión no será pública, hasta que no sea aceptada por el bibliotecario.

# 6. MODIFICAR MI CONTRASEÑA DE ACCESO.

Cuando nos dan de alta en Abiesweb, nuestro usuario tiene una contraseña inicial que es nuestro nombre de usuario precedido de *pass* 

Evidentemente, lo recomendable es que cada lector modifique su contraseña para preservar la privacidad de sus datos y evitar que su identidad sea suplantada.

Para ello, simplemente accederemos al menú que aparece en la parte más superior de la página de Abiesweb, donde dice **configuración personal**.

| ambiar la contraser                                                                   | ia                                                |                             |             |
|---------------------------------------------------------------------------------------|---------------------------------------------------|-----------------------------|-------------|
| Nueva contraseña:                                                                     |                                                   |                             |             |
| Repita la nueva<br>contraseña:                                                        |                                                   | Cambiar                     |             |
| ambiar el Idioma                                                                      |                                                   |                             |             |
|                                                                                       |                                                   |                             |             |
| Elija el nuevo idioma:                                                                | Español 🕈 Cambiar                                 |                             |             |
| Elija el nuevo idioma:<br>ambio de Perfil / Se                                        | Español ) Cambiar<br>elección Perfil p            | or defecto                  |             |
| Elija el nuevo idioma:<br>ambio de Perfil / Se<br>Jnidad Organizativa                 | Español‡) Cambiad<br>elección Perfil p<br>Periodo | or defecto<br>Perfil/Ámbito | Por defecto |
| Elija el nuevo idioma:<br>ambio de Perfil / Se<br>Jnidad Organizativa<br>ES FORMACIÓN | Español‡) Cambiad<br>elección Perfil p<br>Periodo | Perfil/Ámbito<br>Encargado  | Por defecto |

Y desde allí, completaremos la parte en la que nos permite cambiar la contraseña:

| Configuración person           | al     |    |  |  |
|--------------------------------|--------|----|--|--|
| Cambiar la contraseña          |        |    |  |  |
| Nueva contraseña:              | Ð      |    |  |  |
| Repita la nueva<br>contraseña: | @ Camb | ar |  |  |